# **Duria HOWTO**

# Tabelle nach OpenOffice.org exportieren

Seit DURIA 4.08 können Ergebnisse des Statistikmoduls ( >>> stat ) nicht nur nach MS-Excel sondern auch nach OpenOffice.org exportiert werden. Damit dies gelingt, muß das PC-System, auf dem der DURIA-Telnet-Client läuft und das <u>OpenOffice.org-Programmpaket</u> installiert ist, dafür eingerichtet werden. DURIA exportiert die Tabellen im Format **\*.SLK**, daher muss diese Dateiendung dem Tabellenkalkulationsmodul von OpenOffice.org zugeordnet werden. So geht´s (Beispiel aus **Windows 2000**):

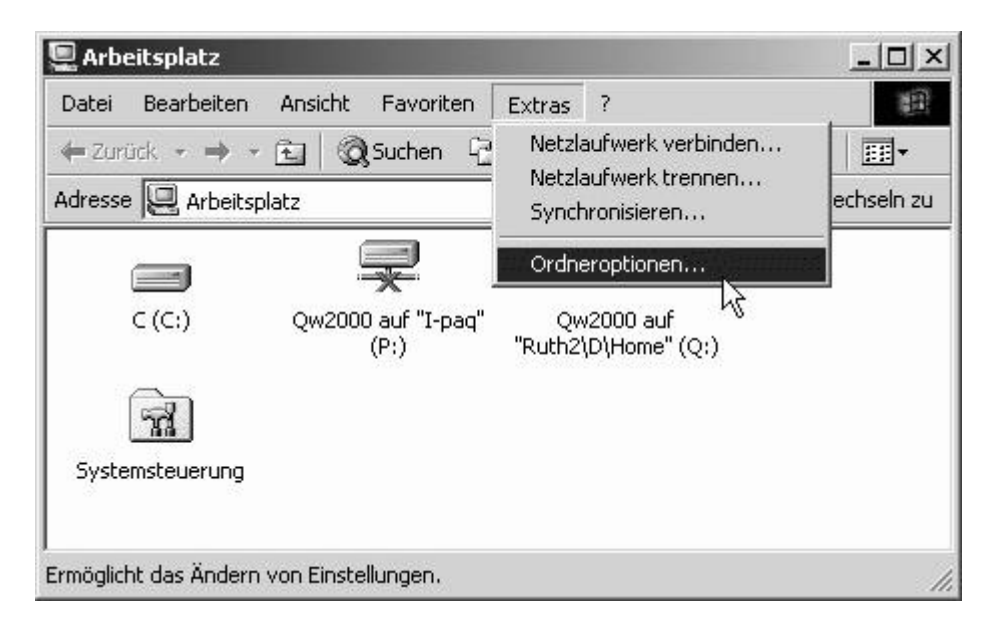

Hier sehen wir ein beliebiges Ordnerfenster, in dem wir im Menü **Extras** den Unterpunkt **Ordneroptionen** wählen.

| dneropti   | onen                                                                               | ?      |
|------------|------------------------------------------------------------------------------------|--------|
| Allgemein  | Ansicht Dateitypen Offlinedateien                                                  |        |
|            |                                                                                    |        |
| Active     | Desktop *V                                                                         |        |
|            | Webinhalte auf dem Desktop aktivieren                                              |        |
| Provent in | Den herkömmlichen Windows-Desktop verwenden                                        |        |
| _ Webar    | sicht                                                                              |        |
| 2.2        | C Webinhalte in Ordnern aktivieren                                                 |        |
| 1105       | Elerkömmliche Windows-Ordner verwenden                                             |        |
|            | Jeden Ordner im selben Fenster öffnen Jeden Ordner in einem eigenen Fenster öffnen |        |
| - Markier  | ren von Objekten                                                                   |        |
| -          | 🔘 Öffnen durch einfachen Klick (Markieren durch Zeigen)                            |        |
| 13         | Symbolunterschriften wie im Browser unterstreichen                                 |        |
|            | C Symbolunterschriften nur beim Zeigen unterstreichen                              |        |
|            | Öffnen durch <u>D</u> oppelklick (Markieren durch einfachen Klick                  | 3      |
|            | Standard wiederherstel                                                             | len    |
|            | Schließen Abbrechen Ü <u>b</u> e                                                   | mehmer |

Im obigen Fenster wählen wir die Registerkarte Dateitypen.

| registrierte Datei                                                                         | typen:                                                                                                    |                                                          |
|--------------------------------------------------------------------------------------------|----------------------------------------------------------------------------------------------------|----------------------------------------------------------|
| Erweiterungen                                                                              | Dateitypen                                                                                                    |                                                          |
| 🛋 SHTM                                                                                     | SHTMFILE                                                                                                    |                                                          |
| 🖻 SHTML                                                                                    | SHTMLFILE                                                                                                    |                                                          |
| SID                                                                                        | IrfanView SID File                                                                                                    |                                                          |
| 🛋 SMD                                                                                      | OpenOffice.org Mail Dokument                                                                                                    |                                                          |
| Σ SMF                                                                                      | OpenOffice.org 5.0 Formel                                                                                                    |                                                          |
| 🛈 SMI                                                                                      | SMIL-Multimedia-Präsentation                                                                                                    | _                                                        |
| തി പ്രേപ                                                                                   | SMIL-Multimedia-Präsentation                                                                                                    | <b>•</b>                                                 |
| Details für die E<br>Öffnen mit:<br>Dateien mit der<br>Klicken Sie auf<br>SID File' zu änd | rweiterung 'SID'<br>IrfanView<br>Erweiterung 'SID' sind vom Typ 'IrfanVie<br>''Erweitert'', um die Einstellungen für alle<br>dern. | Än <u>d</u> ern<br>ew SID File'.<br>e Dateien 'IrfanView |
|                                                                                            |                                                                                                    | <u>E</u> rweitert                                        |

Hier suchen wir in der alphabetisch sortierten Liste nach dem Eintrag **SLK**, den wir falls nicht vorhanden - neu erstellen (Falls **SLK** vorhanden und nicht OpenOffice zugeordnet ist, müssten wir dies hier über Ändern machen). Wir klicken also auf **Neu**.

| Eine neue Erweiterung e   | rstellen    |    | ?)>         |
|---------------------------|-------------|----|-------------|
| Dateierweiterung:         | SLK         |    | < Erweitert |
| Verknüpfung mit Dateityp: | <neu></neu> |    | F           |
|                           |             | ОК | Abbrechen   |

Hier wird in das erste Feld **SLK** eingetragen und nach Klick auf **Erweitert** in der angebotenen Liste

| Eine neue Erweiterung e   | rstellen                                                                                                 | <u>?</u> ×   |
|---------------------------|----------------------------------------------------------------------------------------------------|--------------|
| Dateierweiterung:         | SLK                                                                                                    | << Erweitert |
| Verknüpfung mit Dateityp: | OpenOffice.org 1.0.1 Ta<br>OpenOffice.org 1.0.1 Ta<br>OpenOffice.org 1.0.1 Ta<br>OpenOffice.org 1.0.1 Ta | abelle       |

| der Eintrag | <b>OpenOffice.org1.0.1</b> | I Tabelle ausgesucht. |
|-------------|----------------------------|-----------------------|
|-------------|----------------------------|-----------------------|

| dneroptionen                                                                               |                                                                                                    | ?                       |
|--------------------------------------------------------------------------------------------|----------------------------------------------------------------------------------------------------|-------------------------|
| Allgemein Ansich                                                                           | Dateitypen Offlinedateien                                                                                                    |                         |
| <u>R</u> egistrierte Datei                                                                 | ypen:                                                                                                    |                         |
| Erweiterungen                                                                              | Dateitypen                                                                                                    | <b></b>                 |
| SLK                                                                                        | OpenOffice.org 1.0.1 Tabelle                                                                                                    |                         |
| 22 323                                                                                     | H.323 Internettelefonie                                                                                                    |                         |
| ACA 🖲                                                                                      | Microsoft Agent Character File (HTTP format)                                                                                                    |                         |
| 🖲 ACF                                                                                      | Microsoft Agent Character File (HTTP format)                                                                                                    |                         |
| 1 ACP                                                                                      | AAC für SD                                                                                                    |                         |
| ACR .                                                                                      | IrfanView DCM File                                                                                                    |                         |
| ACS ACS                                                                                    | Microsoft Agent Character File                                                                                                    | -                       |
| Details für die E<br>Öffnen mit:<br>Dateien mit der<br>Tabelle'. Klicke<br>'OpenOffice.org | rweiterung 'SLK'<br>OpenOffice.org 1.0.1<br>Erweiterung 'SLK' sind vom Typ 'OpenOffice.org 1.<br>n Sie auf "Erweitert", um die Einstellungen für alle [<br>1.0.1 Tabelle' zu ändern. | ndern<br>0.1<br>Dateien |
|                                                                                            | E                                                                                                    | rweitert                |
|                                                                                            | Schließen Abbrechen                                                                                                    | Übernehmen              |

Wir arbeiten uns nun zurück an die Oberfläche und testen ein erstes mal mit folgendem Beispiel:

In DURIA stellen wir nach >>> stat -> 2. Auswertung eine vorhandene Quartalsstatistik ein und aktivieren dann die Option Alter, die wir in der Menüleiste nach Mehr an der ersten Position finden.

| Statistik         |            |       |     |       |  |  |  |  |  |
|-------------------|------------|-------|-----|-------|--|--|--|--|--|
| ste der KBV -Sta  | tistiken   |       |     |       |  |  |  |  |  |
| /eitraum          | Fretellung |       | lar | Fälle |  |  |  |  |  |
| 16 11 2002        | 06 11 2002 | 12.35 | 10  | 77    |  |  |  |  |  |
| 21.10.2002        | 21.10.2002 | 18:04 |     | 129   |  |  |  |  |  |
| 01.10.2002-12.12. | 12.12.2002 | 12:06 |     | 2024  |  |  |  |  |  |
| 01.10.2002-25.11. | 25.11.2002 | 18:34 |     | 1791  |  |  |  |  |  |
| 01.10.2002-05.11. | 05.11.2002 | 09:29 |     | 1417  |  |  |  |  |  |
| 3/2002            | 07.10.2002 | 08:03 |     | 2145  |  |  |  |  |  |
| 2/2002            | 01.07.2002 | 19:04 | 8   | 2204  |  |  |  |  |  |
| ./2002            | 26.06.2002 | 09:19 |     | 2262  |  |  |  |  |  |
| 1/2001            | 31.12.2001 | 12:33 |     | 2171  |  |  |  |  |  |
| 01.10.2001-12.12. | 12.12.2002 | 12:06 |     | 2003  |  |  |  |  |  |
| 01.10.2001-05.11. | 05.11.2002 | 09:24 |     | 1322  |  |  |  |  |  |
| 3/2001            | 04.10.2001 | 11:34 |     | 2057  |  |  |  |  |  |
| 2/2001            | 02.07.2001 | 09:53 |     | 2140  |  |  |  |  |  |
| /2001             | 02.04.2001 | 10:24 |     | 2252  |  |  |  |  |  |

Die Auswertung der Altersverteilung erscheint als DURIA-Liste:

## Alters: 3/2002 erstellt am 07.10.2002

| Altersintervall | SUMME | RVO | EGO   | Sonstige |  |
|-----------------|-------|-----|-------|----------|--|
| 0 bis 5         | 23    | 10  | 13    |          |  |
| 5 bis 10        | 65    | 32  | 33    |          |  |
| 10 bis 15       | 84    | 43  | 41    |          |  |
| 15 bis 20       | 124   | 60  | 59    | 5        |  |
| 20 bis 25       | 142   | 62  | 52    | 28       |  |
| 25 bis 30       | 108   | 57  | 42    | 9        |  |
| 30 bis 35       | 152   | 89  | 59    | 4        |  |
| 35 bis 40       | 193   | 99  | 89    | 5        |  |
| 40 bis 45       | 191   | 95  | 86    | 10       |  |
| 45 bis 50       | 166   | 75  | 85    | 6        |  |
| 50 bis 55       | 152   | 67  | 82    | 3        |  |
| 55 bis 60       | 108   | 37  | 65    | 6        |  |
| 60 bis 65       | 154   | 63  | 87    | 4        |  |
| 65 bis 70       | 120   | 56  | 63    | 1        |  |
| 70 bis 75       | 91    | 52  | 39    | 0855     |  |
| 75 bis 80       | 80    | 47  | 33    |          |  |
| Be              | enden | Dr  | Druck |          |  |

Nun wählen wir die Option Export...

| 2.Export | nach | Microsoft  | Excel  |
|----------|------|------------|--------|
| 3.Export | nach | Star-/Oper | Office |

... worauf wir im erscheinenden Menü den 3. Punkt aktivieren. Wenn alles richtig war, startet dann OpenOffice mit unserer Tabelle.

| Datei          | 02093<br><u>B</u> ea | 30.5LK - OpenOffi<br>rbeiten <u>A</u> nsicht | ce.org 1.0.<br>Einfügen | 1<br>Format E | <u>×</u> tras D | a <u>t</u> en Fen <u>s</u> t | er <u>H</u> ilfe |                          | <u>- 0 ×</u> |
|----------------|----------------------|----------------------------------------------|-------------------------|---------------|-----------------|------------------------------|------------------|--------------------------|--------------|
| file://        | RUTH                 |                                              | E/A020930.1             | 5LK           | -               |                              | -<br>            |                          | <u>^</u>     |
| Albar          | īν                   | ▼ 10                                         | • F                     | <u>κ</u> υ.   | A =             | ¥ = I                        | %                | \$% 0 <sup>-</sup> ↓ .00 |              |
| <u> </u>       |                      |                                              | <br>                    | Altersiste    | -               |                              |                  |                          |              |
| IAI            |                      | . <u> </u>                                   | 2 -                     | Artersinte    | rvali           |                              |                  |                          |              |
| ø?             |                      | A                                            | В                       | С             | D               | Е                            | F                | G                        | H 🔺          |
|                | 1                    | Altersintervall                              | SUMME                   | RVO           | EGO             | Sonstige                     | weiblich         | männlich                 |              |
| 89             | 2                    | 0 bis 5                                      | 23                      | 10            | 13              |                              | 13               | 10                       |              |
| Ø <sup>₹</sup> | 3                    | 5 bis 10                                     | 65                      | 32            | 33              |                              | 36               | 29                       |              |
|                | 4                    | 10 bis 15                                    | 84                      | 43            | 41              |                              | 35               | 49                       |              |
| -              | 5                    | 15 bis 20                                    | 124                     | 60            | 59              | 5                            | 60               | 64                       |              |
|                | 6                    | 20 bis 25                                    | 142                     | 62            | 52              | 28                           | 63               | 79                       |              |
|                | 7                    | 25 bis 30                                    | 108                     | 57            | 42              | 9                            | 54               | 54                       |              |
| 題              | 8                    | 30 bis 35                                    | 152                     | 89            | 59              | 4                            | 73               | 79                       |              |
|                | 9                    | 35 bis 40                                    | 193                     | 99            | 89              | 5                            | 106              | 87                       |              |
| ABC            | 10                   | 40 bis 45                                    | 191                     | 95            | 86              | 10                           | 111              | 80                       |              |
|                | 11                   | 45 bis 50                                    | 166                     | 75            | 85              | 6                            | 95               | 71                       |              |
| $\sim$         | 12                   | 50 bis 55                                    | 152                     | 67            | 82              | 3                            | 85               | 67                       |              |
| <b>#</b>       | 13                   | 55 bis 60                                    | 108                     | 37            | 65              | 6                            | 60               | 48                       |              |
|                | 14                   | 60 bis 65                                    | 154                     | 63            | 87              | 4                            | 77               | 77                       |              |
|                | 15                   | 65 bis 70                                    | 120                     | 56            | 63              | 1                            | 74               | 46                       |              |
| *              | 16                   | 70 bis 75                                    | 91                      | 52            | 39              |                              | 55               | 36                       |              |
| A              | 17                   | 75 bis 80                                    | 80                      | 47            | 33              |                              | 50               | 30                       |              |
| YZ             | 18                   | 80 bis 85                                    | 49                      | 29            | 20              |                              | 37               | 12                       |              |
| A              | 19                   | 85 bis 90                                    | 24                      | 15            | 8               | 1                            | 17               | 7                        |              |
| -              | 20                   | 90 bis 95                                    | 5                       | 4             | 1               |                              | 3                | 2                        |              |
|                | 21                   | 95 bis 100                                   | 1                       | 1             |                 |                              | া                |                          |              |
| Ex.            | 22                   | SUMME                                        | 2032                    | 993           | 957             | 82                           | 1105             | 927                      |              |
|                | 23<br> 4   4         | <b>E E Tabelle</b> 1                         |                         |               |                 | 4                            |                  |                          | <u> </u>     |
| Tabel          | e1/                  | 1 Standard                                   | 100                     | )%            | STD             |                              | Su               | imme=0                   |              |

Wenn man nun beispielsweise ein Säulendiagramm der Altersverteilung haben will geht man so vor:

|    | A               | В     | С   | D   | E        | F        | G        |     |
|----|-----------------|-------|-----|-----|----------|----------|----------|-----|
| 1  | Altersintervall | SUMME | RVO | EGO | Sonstige | weiblich | männlich |     |
| 2  | 0 bis 5         | 23    | 10  | 13  |          | 13       | 10       |     |
| 3  | 5 bis 10        | 65    | 32  | 33  |          | 36       | 29       |     |
| 4  | 10 bis 15       | 84    | 43  | 41  |          | 35       | 49       |     |
| 5  | 15 bis 20       | 124   | 60  | 59  | 5        | 60       | 64       |     |
| 6  | 20 bis 25       | 142   | 62  | 52  | 28       | 63       | 79       |     |
| 7  | 25 bis 30       | 108   | 57  | 42  | 9        | 54       | 54       |     |
| 8  | 30 bis 35       | 152   | 89  | 59  | 4        | 73       | 79       |     |
| 9  | 35 bis 40       | 193   | 99  | 89  | 5        | 106      | 87       |     |
| 10 | 40 bis 45       | 191   | 95  | 86  | 10       | 111      | 80       |     |
| 11 | 45 bis 50       | 166   | 75  | 85  | 6        | 95       | 71       |     |
| 12 | 50 bis 55       | 152   | 67  | 82  | 3        | 85       | 67       |     |
| 13 | 55 bis 60       | 108   | 37  | 65  | 6        | 60       | 48       |     |
| 14 | 60 bis 65       | 154   | 63  | 87  | 4        | 77       | 77       | 1   |
| 15 | 65 bis 70       | 120   | 56  | 63  | 1        | 74       | 46       |     |
| 16 | 70 bis 75       | 91    | 52  | 39  |          | 55       | 36       |     |
| 17 | 75 bis 80       | 80    | 47  | 33  |          | 50       | 30       |     |
| 18 | 80 bis 85       | 49    | 29  | 20  |          | 37       | 12       |     |
| 19 | 85 bis 90       | 24    | 15  | 8   | 1        | 17       | 7        | [   |
| 20 | 90 bis 95       | 5     | 4   | 1   |          | 3        | 2        |     |
| 21 | 95 bis 100      | 1     | 1   |     |          | 1        |          | 3   |
| 22 | SUMME           | 2032  | 993 | 957 | 82       | 1105     | 927      | 2   |
| 23 |                 |       |     |     |          |          |          | . 0 |
| 24 |                 |       |     |     |          |          |          |     |

Spalten A und F, G werden ohne die letzte Zeile markiert (Taste Strg halten und mit linker Maustaste abgreifen).

| E A0          | 209  | 30.SLK - | OpenOf          | fice.org 1.0                          | D.1                  |                 |                |        | 127              |          |                  |
|---------------|------|----------|-----------------|---------------------------------------|----------------------|-----------------|----------------|--------|------------------|----------|------------------|
| <u>D</u> atei | Bea  | arbeiten | <u>A</u> nsicht | <u>E</u> infügen                      | <u>F</u> ormat       | E <u>x</u> tras | Da <u>t</u> en | Fenste | er <u>H</u> ilfe |          |                  |
| file://       | RUTH | 2/D/ARC  | HIV∕TABEL       | Man<br>Tabe                           | ueller <u>U</u> mb   | ruch            | 1              | 1      | 5                |          | * @              |
| Alban         | y    |          | • 10            | E <u>x</u> te                         | erne Dater           | <b>)</b>        |                |        |                  | 5% .00   | .000<br>E≯ ⊾.000 |
| G21           |      | 1        | • E             | 9 <del>38</del> <u>S</u> on<br>Da Hyp | derzeichen<br>erlink | L               |                | E      |                  |          | T.               |
| R             |      |          | А               |                                       |                      |                 |                |        | F                | G        | a latan          |
| RER -         | 1    | Alters   | intervall       | <u>F</u> uni                          | ktion                |                 | Strg+F2        | e      | weiblich         | männlich |                  |
|               | 2    | 0 bis :  | 5               | Funi                                  | Funktionsliste       |                 |                |        |                  | 1        | 0                |
| Or            | 3    | 5 bis    | 10              | hise                                  |                      |                 |                |        | 36               | 2        | 9                |
|               | 4    | 10 bis   | ; 15            | Nan                                   | ieri                 |                 |                |        | 35               | 4        | 9                |
|               | 5    | 15 bis   | 320             | <u>N</u> ot                           | IZ                   |                 |                | 5      | 60               | 6        | 4                |
|               | 6    | 20 bis   | 325             | Graf                                  | ik                   |                 |                | 28     | 63               | 7:       | 9                |
| -             | 7    | 25 bis   | 30              | Obic                                  |                      |                 |                | 9      | 54               | 5        | 4                |
| 題             | 8    | 30 bis   | 35              | <u>0</u> 0je                          |                      |                 |                | 4      | 73               | 7:       | 9                |
|               | 9    | 35 bis   | 340             | Diag                                  | ramm                 |                 |                | 5      | 106              | 8        | 7                |
| ABC           | 10   | 40 bis   | 345             | Fran                                  | ne                   |                 | 51             | 10     | 111              | 8        | 0                |
| ~ [           | 11   | 45 bis   | 50              | 16                                    | 6 75                 | 5 8             | 5              | 6      | 95               | 7        | 1                |
| ABC [         | 12   | 50 bis   | 55              | 15                                    | 2 63                 | 7 8             | 2              | 3      | 85               | 6        | 7                |
| 04            | 13   | 55 bis   | 60              | 10                                    | 8 31                 | 76              | 5              | 6      | 60               | 4        | 8                |
| m             | 14   | 60 bis   | 65              | 15                                    | 4 63                 | 3 8             | 7              | 4      | 77               | 7        | 7                |
|               | 15   | 65 bis   | ; 70            | 12                                    | 0 50                 | 6 6             | 3              | 1      | 74               | 4        | 6                |
| +             | 16   | 70 bis   | ; 75            | 9                                     | 1 52                 | 2 3             | 9              |        | 55               | 3        | 6                |
|               | 17   | 75 bis   | 80              | 8                                     | 0 43                 | 7 3             | 3              |        | 50               | 3        | 0                |
| Sz            | 18   | 80 his   | 85              | ্য                                    | a 20                 | a 2             | 0              |        | 37               | 1        | 2                |

Dann Menü **Einfügen** und **Diagramm** wählen. Im Folgenden kann man einfach sofort auf **Fertig stellen** klicken, womit die Standardvorgaben gelten:

| <ul> <li>Erste Zeile als Beschriftung</li> <li>Erste Spalte als Beschriftung</li> </ul> | Ausgabe in <u>T</u> abelle |   |
|-----------------------------------------------------------------------------------------|----------------------------|---|
| ✓ Erste Spalte als Beschriftung                                                         | Tabelle 1                  |   |
|                                                                                         | Tabellet                   | • |
| aben möchten                                                                            |                            |   |
|                                                                                         |                            |   |
|                                                                                         |                            |   |
|                                                                                         |                            |   |

Mann kann aber auch über **weiter** jede einzelne Vorgabe abarbeiten und z.B. den Titel des Diagramms ändern:

| AutoFormat Diagramm                   |                    |                                     | x |
|---------------------------------------|--------------------|-------------------------------------|---|
|                                       | Darstellung        |                                     |   |
|                                       | 🔽 Diagrammtitel    | Altersverteilung                    |   |
|                                       | 🔽 Legende          |                                     |   |
|                                       | Achsentitel        |                                     |   |
|                                       | 🗖 X-Achse          | X-Achsentitel                       |   |
|                                       | Γ <u>Y</u> -Achse  | Y-Achsentitel                       |   |
|                                       | □ Z- <u>A</u> chse | Z-Achsentitel                       |   |
| Textobjekte in Vorschau<br>darstellen | Datenreihen in:    | O <u>Z</u> eilen (• <u>S</u> palten |   |
| Hilfe Abbrech                         | en << Zu           | rrück Weiter >> Fertig stellen      | 3 |

So sollte das Ergebnis dann aussehen:

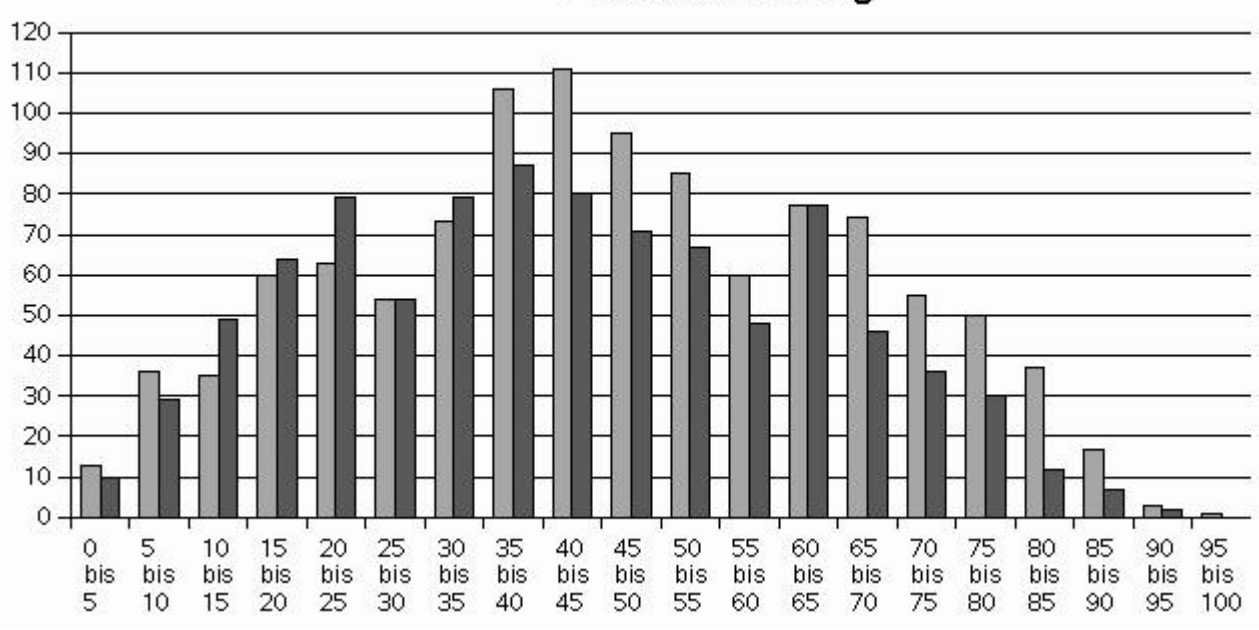

Altersverteilung

### Ja, denn ma los!